## ePROCUREMENT 8.8

## CANCEL A REQUISITION

Requisitions, Requisition Lines, and partial Requisition Quantities are often not needed and it is desirable to cancel them so they no longer show up in the "Requisition Selection" queue where they could accidentally be placed on a PO. There are 2 ways to cancel requisitions—depending on their status:

- Requisitions that are not already on a PO have a status of "Approved" in the Manage Requisitions screen. These can be canceled using the Cancel X icon in the Manage Requisitions screen.
- 2. Requisitions that have partial lines or quantities already put onto a PO need to be canceled through other means. In the past, these were put on a PO with a vendor of "I AM TRASH" which was left in an "Open" status. This method poses a risk of accidentally dispatching POs that show up on a division's ledger. The preferred way to cancel partial requisition lines/quantities in FMS 8.8 is to use "Requisition Reconciliation Workbench." You can also cancel requisitions that have not been put onto a PO using this method.

This topic will show you how to cancel requisitions using Requisition Reconciliation Workbench.

- Click on **eProcurement.**
- Click Buyer Center.
- Click Purchase Order Processes.
- Click Requisition Reconciliation Workbench.
- Click the **Search** button.
- Click on any of the Search Results links that appear

| 🕘 Purchase Order Processes                                                                                                    | s - 1 | vicrosoft Internet Explorer 📃 🗆 🔀                                                             |
|----------------------------------------------------------------------------------------------------|-------|-----------------------------------------------------------------------------------------------|
| <u>File E</u> dit <u>V</u> iew F <u>a</u> vorites                                                                                                    | Īo    | ols <u>H</u> elp 🔇 - 🕥 - 💌 🖻 🏠 🔎 🌟 🤣 🎽 🏞                                                      |
| Address 🕘 https://fmssrv2.lbl.g                                                                                                    | lov:8 | 1001/psp/fmsprd/EMPLOYEE/ERP/c/PV_MAIN_MENU.PV_PO_MAIN3.GBL?FolderPath=P 🔽 🄁 Go 🛛 🕴 Links 🌺   |
| ~                                                                                                    | _     |                                                                                               |
| in in its in the second second |       |                                                                                               |
| OT COLOR OF CASE                                                                                                    |       | Home Worklist Add to Favorites Sign out                                                       |
| Menu 🗖                                                                                                    |       |                                                                                               |
| D Vendors                                                                                                    | ^     | New Window Help                                                                               |
| ✓ Purchasing                                                                                                    |       |                                                                                               |
|                                                                                                    |       | Reconciliation WorkBench                                                                      |
| - Manage Purchase                                                                                                    |       | Enter any information you have and click Search. Leave fields blank for a list of all values. |
| Orders                                                                                                    |       |                                                                                               |
| - Expedite Requisition                                                                                                    |       | Find an Existing Value Add a New Value                                                        |
| Requisitions                                                                                                    |       |                                                                                               |
| - Dispatch Purchase                                                                                                    | Ξ     | Business Unit: = 💌 LBNL 🔍                                                                     |
| Orders                                                                                                    |       | WorkBench ID: begins with V                                                                   |
| - Approve Change                                                                                                    |       | Description: hoging with be                                                                   |
| - Requests                                                                                                    |       | Description. Degins with V                                                                    |
| Processes                                                                                                    |       | Case Sensitive                                                                                |
| - Vendor and Item Catalog                                                                                                    |       |                                                                                               |
| - Inquiries and Reports                                                                                                    |       | Search Clear Basic Search 🖶 Save Search Criteria                                              |
| - Analyze Procurement                                                                                                    |       |                                                                                               |
| Data<br>Nanago EPP Integration                                                                                                    |       | Find an Existing Value Add a New Value                                                        |
| D L BNL Custom Pages                                                                                                    |       |                                                                                               |
| D LBNL Processes                                                                                                    |       |                                                                                               |
| - Create Requisition                                                                                                    |       |                                                                                               |
| <ul> <li>Manage Requisitions</li> </ul>                                                                                                    | ~     |                                                                                               |
| <b>E</b>                                                                                                    |       | 🔒 😒 Local intranet                                                                            |

- In the "Requisition" and "To:" boxes, type in the **Requisition number** you want to cancel
- Click the **Search** button.

| Purchase Order Processe                 | s - Mic     | rosoft Internet               | Explorer       |           |               |               |             |         |                 |              |         |
|-----------------------------------------|-------------|-------------------------------|----------------|-----------|---------------|---------------|-------------|---------|-----------------|--------------|---------|
| File Edit View Favorites                | Tools       | Help                          | <u>A</u> · A   | -         | a 🔥           | 0 4           | <b>a</b>    |         | 2               | » 🔒 -        |         |
| De far Der Liener                       | Teens       | <u>Поф</u>                    |                |           |               |               |             |         | 1               | : "          |         |
| Address E https://fmssrvd2.lbl.         | gov:880     | 1/psp/fmsbox/EMPL             | .OYEE/ERP/c/PV | _main_mer | NU.PV_PO_MA   | IN3.GBL       | `           | 1 🔁 G   | D ; Links       | s 🔛 FMS 8.8  |         |
| ······                                  |             |                               |                |           |               |               |             |         |                 |              |         |
| ERECTOREMENTS                           |             |                               |                |           |               |               | <u>Home</u> | Worklis | t <u>Add to</u> | Favorites S  | ign out |
| Menu 🗖                                  |             |                               |                |           |               |               |             |         |                 |              |         |
| ▷ Vendors                               |             |                               |                |           |               |               | New Win     | dow He  | Ip Cust         | omize Page   |         |
| Purchasing                              |             |                               |                |           |               |               |             |         |                 |              |         |
| Serrocurement                           | R           | econciliation                 | WorkBench      | 1         |               |               |             |         |                 |              |         |
| - Manage Purchase                       |             | Filter Optio                  | ons            |           |               |               |             |         |                 |              |         |
| Orders                                  |             | , neer open                   |                |           |               |               |             |         |                 |              |         |
| - Expedite Reguisition                  |             | Business Unit:                | LBNL           |           | WorkBenc      | n ID: REQR    | ECONWB      |         |                 |              |         |
| Requisitions                            |             | Description:                  | ReqRecon       | NB        |               |               |             |         |                 |              |         |
| - Dispatch Purchase                     |             |                               |                |           |               |               |             |         |                 |              |         |
| Orders                                  | E           | nter search criteri           | a and click on | Search. L | eave blank fo | r all values. |             |         |                 |              |         |
| - Approve Change                        | 5           | earch Critteria               |                |           |               |               |             |         |                 |              |         |
| Requests                                | 6           | oquisition                    | 0000751122     | Q .       | ·             | 000075        | 51122 Q     |         |                 |              |         |
| Processes                               |             | equisition.                   |                |           | 0.            |               | 100         |         |                 |              |         |
| - Vendor and Item Catalog               | F           | Req Date:                     |                | 8         | mur:          |               | 81          |         |                 |              |         |
| - Inquiries and Reports                 |             | -Air air - Dantau             |                |           | ·             |               | 31          |         |                 |              |         |
| - Analyze Procurement                   | · ·         | ictimity Date:                |                | <u> </u>  | 0:            |               |             |         |                 |              |         |
| Data                                    | E 1         | )ue Date:                     |                | 1         | o:            |               | B1          |         |                 |              |         |
| D Manage ERP Integration                |             |                               |                | 0         |               |               |             |         |                 |              |         |
| D L BNL Processes                       | · ·         | /endor ID:                    |                | ~         |               |               |             |         |                 |              |         |
| - Create Requisition                    |             | tem ID:                       |                |           | Q             |               |             |         |                 |              |         |
| - Manage Reguisitions                   |             |                               |                |           |               | 0             |             |         |                 |              |         |
| - Manage Approvals                      | 1 F         | lequester Name:               |                |           |               | 4             |             |         |                 |              |         |
| - Reports                               |             | Status                        |                |           |               |               |             |         |                 |              |         |
| - Procurement Application               |             | Onen                          |                | d         |               | bo            | Denied      |         |                 |              |         |
| Admin                                   |             |                               | - Approve      | u         |               | eu 🗌          | Denieu      |         |                 |              |         |
| - My Profile                            |             | sourcing                      | <u>_</u>       |           |               |               |             |         |                 |              |         |
| D Program Management                    | н.          | <ul> <li>Available</li> </ul> | Complet        | e         |               |               |             |         |                 |              |         |
| Accounts Pavable                        |             | Encumbrance                   |                |           |               |               |             |         |                 |              |         |
| ▷ eSettlements                          |             | Onen Pre-                     | encumbrance    | •         |               |               |             |         |                 |              |         |
| D Banking                               | ш.          | - openities                   | eneumbranee    | 5         |               |               |             |         |                 |              | _       |
| D VAI and Intrastat                     |             | ChartFields                   |                |           |               |               |             |         |                 |              |         |
| Data Extranges Set Up Financials/Supply |             | GL Unit Acco                  | ount           | Project   |               | Fund Code     | B+R         | м       | ARS Code        | Department   |         |
| Chain                                   |             |                               | _              |           |               |               |             |         |                 |              |         |
| Enterprise Components                   |             | 9                             | Q              |           |               | Q             |             | Q       | Q               |              | QL      |
| D Worklist                              |             |                               |                |           |               |               |             |         |                 |              |         |
| D Tree Manager                          |             | $\frown$                      |                |           |               |               |             |         |                 |              |         |
| Reporting Tools                         | (           | Search                        | re to Requisit | on Morke  | anch          |               |             |         |                 |              | _       |
| ▷ PeopleTools                           |             | Reiu                          | m to Regulati  | OT VVOIKO | anell         |               |             |         |                 |              | ~       |
| - Change My Password                    | <b>V</b> (< |                               |                |           |               |               |             |         |                 |              | >       |
| ê                                       |             |                               |                |           |               |               |             |         | 🗄 🍤 Loi         | cal intranet |         |

- A line showing the Requisition will be displayed. Click the **checkbox** to the left of the Requisition number.
- Click the **Cancel** button.

| Purchase Order Processes        | - Microsoft Internet                                                                                                    | Explorer           |                   |          |               |            |                          |                                                                                                    |                   | -02      |
|---------------------------------|----------------------------------------------------------------------------------------------------|--------------------|-------------------|----------|---------------|------------|--------------------------|----------------------------------------------------------------------------------------------------|-------------------|----------|
| Ele Edit View Favorites         | Tools Help                                                                                                    | 0.0.               | 2 2 4             | 20       | *0 6          | - 03       | 🛛 • 👼 •                  |                                                                                                    |                   | <b></b>  |
| Address () Mtps://fmsorvd2.bl.g | ov:8001/pep/finsbox/EM                                                                                                    | LOWEE/ERP/c/PV_MA  | IN_MENUPY_P       | MAIN     | GR            | • 🖸 😡      | Linia 🔛 FMS 8.8 🧯        | ePro OLD 🚊 LBN                                                                                                  | Google            |          |
| in a                            |                                                                                                    |                    |                   |          |               |            |                          | 117                                                                                                    |                   |          |
| COLORED                         |                                                                                                    |                    |                   |          |               |            | Hote                     | Montait Ad                                                                                                    | diofevories       | Smoot    |
| Vendors                         | •                                                                                                    |                    |                   |          |               |            |                          | New Window   He                                                                                                 | in Customize      | Page   R |
| = eProcurement                  |                                                                                                    |                    |                   |          |               |            |                          |                                                                                                    |                   |          |
| T Buyer Center                  | Reconciliat                                                                                                    | ion Workbe         | nch               |          |               |            |                          |                                                                                                    |                   |          |
| Orders                          | Contract the la                                                                                                    |                    |                   |          |               |            |                          |                                                                                                    |                   |          |
| - Expedite Requisition          | Business Unit:                                                                                                    | LINL               | WOIKE             | ench iD: | REGRECONVE    |            |                          |                                                                                                    |                   |          |
| - SUKK SOUTE<br>Requisitions    | 'Description:                                                                                                    | RegReconWB         |                   |          |               |            |                          |                                                                                                    |                   |          |
| - Dispatch Purchase             | Salart Dans for                                                                                                    | Curther Procession |                   |          |               |            |                          |                                                                                                    |                   |          |
| Orders<br>America Channe        | A CONTRACTOR OF CONTRACTOR OF |                    |                   |          |               |            | Marcal Anna and Anna and | NAME OF A DESCRIPTION OF A DESCRIPTION OF A DESCRIPTION OF A DESCRIPTION OF A DESCRIPTION OF A DESCRIPTION OF A | -                 | -        |
| Requests                        | List of Requisiti                                                                                                    | ons                |                   |          |               |            | Oustonice   End   Vie    | w All Download                                                                                                  | First CU.1 of 1.U | il Lest  |
| - Purchase Order                | TO UTAGE                                                                                                    | Line Dor Statute   | 201015            | 19940    | 0000rtcstatus | Requise    | Lang Activity            | fiallie:                                                                                                    | Changeloros       | LINES    |
| Processes                       | 00007511                                                                                                    | u 9                | Approved          | N.       | Valid         | 0.02302005 | 0.029/2005               | DuPontPatrick                                                                                                   |                   | 101      |
| - Inquiries and Reports         |                                                                                                    |                    |                   |          |               |            |                          |                                                                                                    |                   |          |
| - Analyze Procurement           |                                                                                                    |                    |                   |          |               |            |                          |                                                                                                    |                   |          |
| Data                            | 10                                                                                                    |                    |                   |          |               |            |                          |                                                                                                    |                   |          |
| D LANE Custom Pages             |                                                                                                    |                    |                   |          |               |            |                          |                                                                                                    |                   |          |
| D LBNL Processes                |                                                                                                    |                    |                   |          |               |            |                          |                                                                                                    |                   |          |
| - Create Requisition            |                                                                                                    |                    |                   |          |               |            |                          |                                                                                                    |                   |          |
| - Manage Reguisibons            |                                                                                                    |                    |                   |          |               |            |                          |                                                                                                    |                   |          |
| - Procurement Card Center       |                                                                                                    |                    |                   |          |               |            |                          |                                                                                                    |                   |          |
| - Reports                       |                                                                                                    |                    |                   |          |               |            |                          |                                                                                                    |                   |          |
| - Procurement Application       |                                                                                                    |                    |                   |          |               |            |                          |                                                                                                    |                   |          |
| Admin                           | Townson I                                                                                                    | Class III          |                   |          |               |            |                          |                                                                                                    |                   |          |
| Services Procurement            | - SXIXALIN                                                                                                    | - NINHLON          |                   | No.      |               |            |                          |                                                                                                    |                   |          |
| Program Management              | Anno Anno                                                                                                    | Unaperter          | Cancel            |          | 259.00        |            |                          |                                                                                                    |                   |          |
| Accounts Payable                | ACTOR                                                                                                    |                    |                   |          |               |            |                          |                                                                                                    |                   |          |
| - escuements                    | Go To: Set filer                                                                                                    | options View Pro   | the same the same |          |               |            |                          |                                                                                                    |                   |          |
| VAT and Intrastat               | Cause                                                                                                    |                    |                   |          |               |            |                          |                                                                                                    |                   |          |
| Data Exchanges                  | 0.8YE                                                                                                    |                    |                   |          |               |            |                          |                                                                                                    |                   |          |
| Set Up Financials/Supply        | ~ (                                                                                                    |                    |                   |          |               | H          |                          |                                                                                                    |                   | 3        |
| 6                               |                                                                                                    |                    |                   |          |               |            |                          |                                                                                                    | 🔒 😼 Local intr    | anet     |

- Requisitions eligible for canceling will be displayed. Click the **Yes** button to proceed to cancel the requisition.
- A screen will be displayed that says, "Continue to Cancel Reqs." Click the **Yes** button.

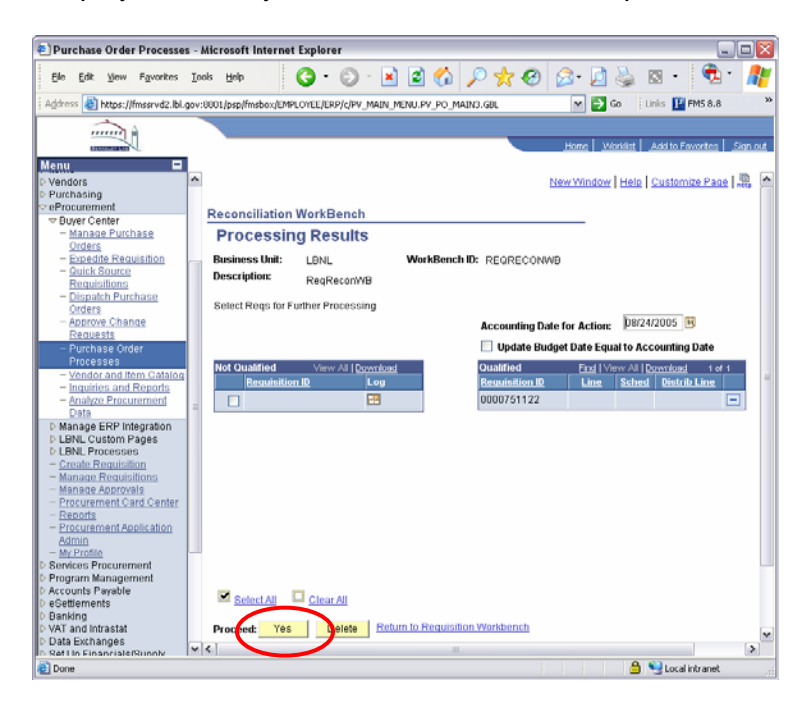

- When the Requisition is canceled, the "Status" shows "Canceled."
- You are finished canceling the requisition.

| Purchase Order Processes                                                                                                    | - Microsoft Interne  | t Explorer               |              |          |               |            |                       |                    |                       | -10  |
|----------------------------------------------------------------------------------------------------|----------------------|--------------------------|--------------|----------|---------------|------------|-----------------------|--------------------|-----------------------|------|
| Ele Edt yew Favorites                                                                                                    | Tools Helb           | 3 · 0 ·                  | 🖹 🖻 🐔        | 5        | * 😁 💈         | 3.08       | 🖾 · 🖉 .               |                    |                       | 1    |
| (2 cos 👩 Ntps://fmssrvd2.lbl.gc                                                                                                    | w:8801/psp/fmsbox/EM | PLOYEE/ERP/L/PV_MAI      | N.MENU.PV.PC | MAIN3.   | sec.          | ¥ 🛃 Go 👘   | Linka 🔛 PMS 8,8 🎽     | erro OLD 🔄 LONE    | Google                |      |
|                                                                                                    |                      |                          |              |          |               |            |                       |                    |                       |      |
| Contraction of the second                                                                                                    |                      |                          |              |          |               |            | Hume                  | Workest Anthe      | . Eevertes            | 200  |
| nu 🗖                                                                                                    |                      |                          |              |          |               |            |                       |                    |                       |      |
| endors                                                                                                    | <b>^</b>             |                          |              |          |               |            |                       | New Window Help    | Customize Pag         | e    |
| Inchasing                                                                                                    |                      |                          |              |          |               |            |                       |                    |                       |      |
| Buver Center                                                                                                    | Reconciliat          | tion Workbe              | nch          |          |               |            |                       |                    |                       |      |
| - Manade Purchase                                                                                                    |                      |                          |              |          |               |            |                       |                    |                       |      |
| Orders                                                                                                    | Rusiness Unit:       | 1 BNI                    | WorkB        | ench ID: | REGRECOMMB    |            |                       |                    |                       |      |
| - Espedne Reduistion                                                                                                    | (Desceletion)        | Finalitation             |              |          | 1             |            |                       |                    |                       |      |
| Requisitions                                                                                                    | Description          | Rednecounts              |              |          |               |            |                       |                    |                       |      |
| - Diseatch Purchase                                                                                                    | Color? Dear for      | Eurman Proceeding        |              |          |               |            |                       |                    |                       |      |
| Orders                                                                                                    | Generalitied a rot   | divier Processing        |              |          |               |            |                       |                    | AND CAR               |      |
| Requests                                                                                                    | List of Requisit     | ions                     |              |          |               |            | Cuttonize   End   Vie | w AT Download Fire | ومرد الكام ومرد الكام | #    |
| - Purchase Order                                                                                                    | Requisition          | 10 Doc Status            | Statum       | Hold     | Dudget Statum | Reg Date   | Lant Activity         | liane              | Change Order, U       | 1103 |
| Processes                                                                                                    | 00007511             | 22 🔝                     | Canceled     | N.       | Not Chik'd    | 03/29/2005 | 08/24/2005            | DuPont, Patrick    |                       | 1    |
| incuries and Reports<br>Analytic Procurement<br>Etit<br>Ben, Custom Pages<br>LEN, Cystom Pages<br>LEN, Processes<br>Croate Requisition<br>Manaar Associations<br>Procurement Card Center<br>Reports<br>Procurement Application<br>Procurement Application | -                    |                          |              |          |               |            |                       |                    |                       |      |
| My Profile                                                                                                    | Select AL            | CinarAl                  |              |          |               |            |                       |                    |                       |      |
| evices Procurement                                                                                                    |                      |                          |              |          |               |            |                       |                    |                       |      |
| ogram Management                                                                                                    | Action: Appro        | ve Unapprove             | Cancel       | ALC: NO. | hier;         |            |                       |                    |                       |      |
| counts Payatre<br>Settlements                                                                                                    |                      |                          |              |          |               |            |                       |                    |                       |      |
| anking                                                                                                    | Go Tec Get filter    | options <u>View Proc</u> | essing Resul | 12       |               |            |                       |                    |                       |      |
| T and Intrastat                                                                                                    | Save                 |                          |              |          |               |            |                       |                    |                       |      |
| ata Exchanges                                                                                                    |                      |                          |              |          |               |            |                       |                    |                       |      |
| ec Up + isanciais/supply                                                                                                    | w[4]                 |                          |              |          |               |            |                       |                    |                       |      |
| Done                                                                                                    |                      |                          |              |          |               |            |                       | 9                  | S Local intranet      |      |